# HOW TO SUBMIT AN ONLINE DISBURSEMENT REQUEST

**Tools for Treasurers with a SABS Bank Account** 

## Checks vs. SDRs

|                                   | Small Dollar Checks<br>Reimbursement                 |                                                       |  |
|-----------------------------------|------------------------------------------------------|-------------------------------------------------------|--|
| Who can be the payee?             | Students Only                                        | Students, Individuals, or<br>Companies                |  |
| What is the issue amount?         | \$20 or less                                         | Any amount                                            |  |
| How does the payee get the money? | Must be picked up at SABS<br>Office                  | Check can be mailed out or<br>picked up in our office |  |
| What do I need to know?           | Payee must present a photo<br>ID when picking up SDR | Payee's address if check is being mailed              |  |

#### Transfers

 Treasurer simply needs to submit an Online Disbursement Request – Transfers to USG will require an Invoice #

 Process to pay USG or other student organizations with money from your SABS bank account

 Funds are taken out of your account and deposited directly into the targeted account

Recipients will be notified once the funds have been deposited into their account

#### **Bulk Disbursement Criteria**

All criteria must be met to qualify for a Bulk Disbursement:

- 3 or more disbursement requests to multiple payees
- Payees must be from UConn (student/staff/faculty/advisor/parent)
- Payment method & expense codes must be identical
- Amounts must be identical
- Reviewers may not be listed as a payee in the bulk request

#### Step 1: Virtual Front Desk

1. Go to DSA Business Affairs: https://businessaffairs.studentactivities.uco nn.edu/

2. Click on Virtual Front Desk(Note: you may need to scroll down to see this on the Homepage)

#### **Student Activities Banking Services**

Student Activities Banking Services (SABS) provides bank accounts and banking transactions for registered student organizations (RSOs) on the Storrs campus. SABS also provides RSOs with the tools, resources, and guidance to operate under sound business practices and principles. SOLID and SABS online workshops are on HuskyCT, addressing topics such as keeping financial records, maintaining budgets, generating deposits, disbursements, adjustments, and managing events.

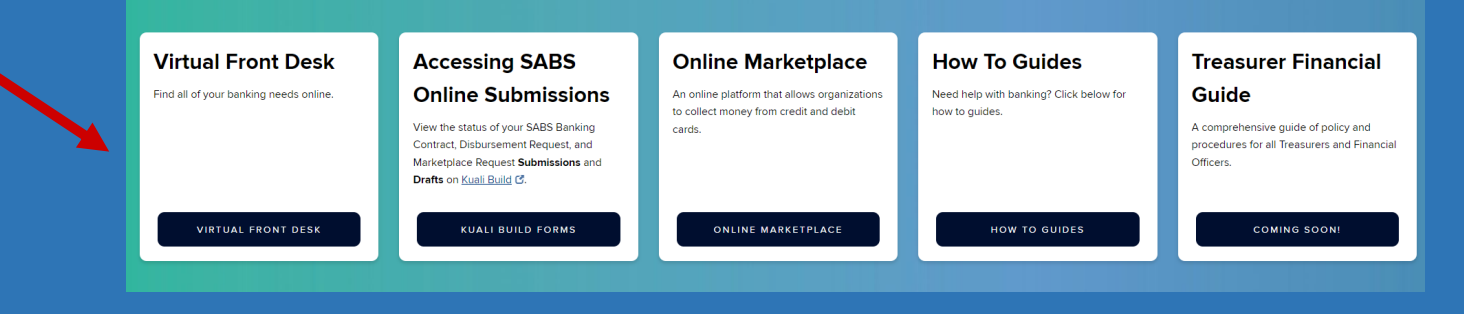

## Step 2: Finding the Form

#### **Banking Services Virtual Front Desk**

Note: If links produce error message, refresh page to launch forms.

| 3. Click on Online   | Online Disbursement         |  |  |
|----------------------|-----------------------------|--|--|
| Disbursement Request | Request 🕜                   |  |  |
|                      | Online Disbursement Request |  |  |

This step brings you to Kuali Build

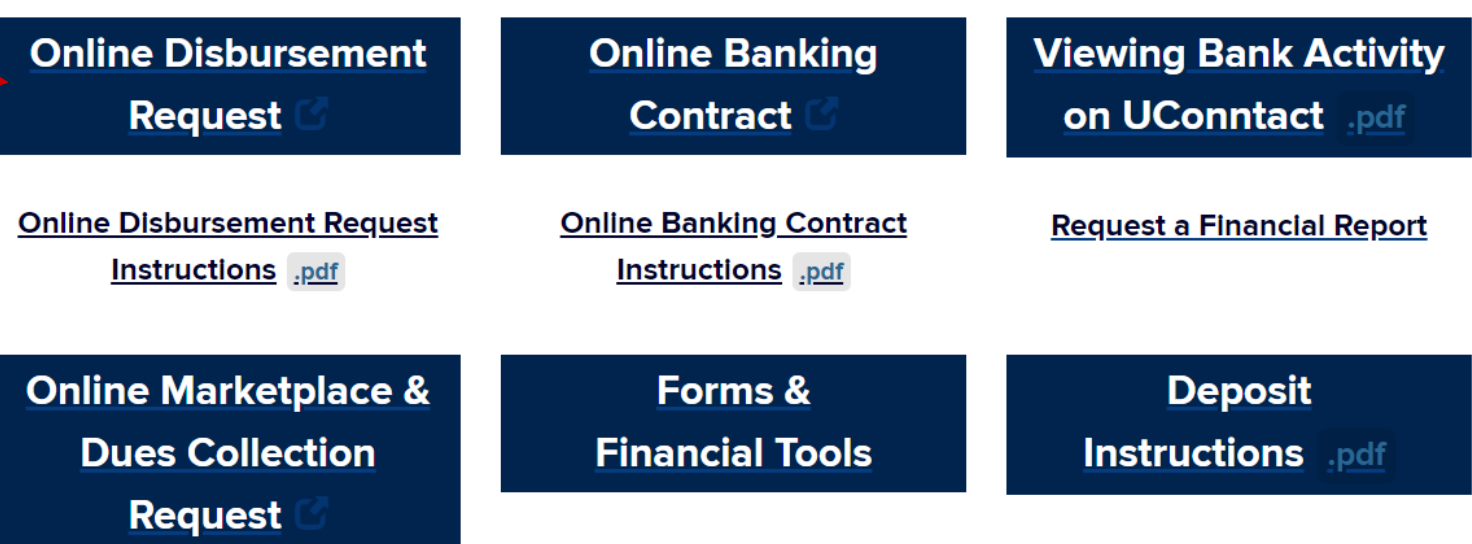

#### Step 3: Access the Form

- 1. Sign in with your NetID and password
- 2. If you have done so correctly you will see this page

|                                                                                                    | HCONN                                                                                      |                                                     |                    | Actions |
|----------------------------------------------------------------------------------------------------|--------------------------------------------------------------------------------------------|-----------------------------------------------------|--------------------|---------|
|                                                                                                    |                                                                                            | Submit                                              |                    |         |
| Basic Information                                                                                                    |                                                                                            |                                                     |                    | Save    |
| Q                                                                                                    | Organization Number                                                                        | Account Status                                      |                    | Discard |
| Use this form to request a withdrawal of funds from your SABS<br>To make a bulk request, the following criteria must be met:<br>• Three (3) or more payees<br>• Disbursement types are identical<br>• Expense code(s) are identical<br>• Descriptions are identical<br>• Approvers cannot be a payee in the bulk request | bank account.                                                                              |                                                     |                    |         |
| Are you making a bulk request? Review the criteria above<br>O No<br>O Yes                                                                                                    | e to determine if a bulk request is appropriate.                                           |                                                     |                    |         |
| Officer Approval<br>If the submitter is authorized to approve disbursements, only on<br>exceptions:                                                                                                    | e additional officer is required to approve the disbursemer                                | t; that person must be listed on banking contract v | vith the following |         |
| • Two approvals are required if submitter is payee.                                                                                                    |                                                                                            |                                                     |                    |         |
| The treasurer must either submit or approve all disbursen                                                                                                    | • The treasurer must either submit or approve all disbursements unless they are the payee. |                                                     |                    |         |
| If the treasurer is the submitter they do not need to be an approver.                                                                                                    |                                                                                            |                                                     |                    |         |
| The signature field must be approved by the listed officer. (click on blue button)                                                                                                    |                                                                                            |                                                     |                    |         |

### Step 4: Organization information

Under basic information find your Organization (If it is not on the list type the first few letters in the name). If done correctly, your Org's Number should auto-populate

| Basic Information                                 |                                                                        |
|---------------------------------------------------|------------------------------------------------------------------------|
| Organization *                                    | Organization Number                                                    |
| Medical Humanitarian Society                      | int.                                                                   |
| Writing and Literature Club, The                  |                                                                        |
| Tildy's Twizzlers                                 |                                                                        |
| EDM Huskies                                       |                                                                        |
| Health Care Engineering Club                      | ine if a bulk request is appropriate.                                  |
| Artists for World Peace (AFWP)                    |                                                                        |
| Blue Line, UConn                                  |                                                                        |
| Turning Point USA at UConn (TPUCONN)              |                                                                        |
| African American Professionals Association (AAPA) | prove the disbursement (listed on banking contract) with the following |
| No Lost Generation UConn (NLG UConn)              | prote the disparsement (noted on building contract) with the following |
| Two approvals are required if submitter is payee. | -                                                                      |

• The treasurer must either submit or approve all disbursements unless they are the payee.

. If the treasurer is the submitter they do not need to be an approve

# Bulk Request?

If submitting an individual check or SDR, please skip to Slide #12

If submitting a bulk request, please continue to the next slide

| Are you making a bulk request? Review the criteria above to determine if a bulk request is appropriate. |
|----------------------------------------------------------------------------------------------------|
| O No                                                                                                    |
| O Yes                                                                                                   |
|                                                                                                    |

# **Bulk Request**

Criteria for Bulk Requests:

Three (3) or more payees Disbursement types are identical Expense code(s) are identical Amounts are identical Descriptions are identical Approvers cannot be a payee in the bulk request If your request meets the Criteria:

- 1. Select Yes under Bulk Request
- 2. Select the appropriate expense code, this will be applied to all checks
- 3. Enter the number of payees (between 3 and 10)
  - If there are more than 10 payees, submit another request
- 4. Enter the amount per payee, this will be applied to all checks
  - Total amount will auto populate
- 5. List each payee name and the description of the check

## **Bulk Request Information**

Select the applicable expense code from the dropdown

Fill in the number of payees

Enter the name and description for each payee.

If you are unsure what Expense Code to use, please refer to our Chart of Accounts found under Forms and Financial tools

Forms & Financial Tools

| Bulk Disbursement Request      |                                   |
|--------------------------------|-----------------------------------|
| Expense Code *                 |                                   |
| 624 - Travel                   | ÷                                 |
| Number of Payees *             | Amount Per Payee *                |
| Min: 2<br>Max:10               | 530.00                            |
| 4                              |                                   |
| Total Bulk Disbursement Amount |                                   |
| \$120.00                       |                                   |
| Payee #1 *                     | Description (What, Where, When) * |
|                                |                                   |
| Payee #2 *                     | Description (What, Where, When) * |
|                                |                                   |
| Payee #3 *                     | Description (What, Where, When) * |
|                                |                                   |
| Payee #4 *                     | Description (What, Where, When) * |
| L                              |                                   |

#### Enter the Amount Per Payee, this will be applied to each listed payee

# Step 5: Request Information

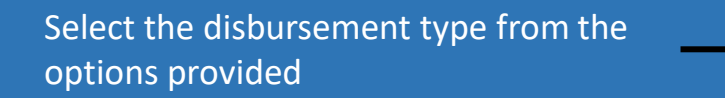

Select whether you are reimbursing a club member

Fill in the Payee's name exactly as it will appear on the check

IF APPLICABLE, enter the invoice number

Expense Code: Please select the appropriate Expense Code from the dropdown

If you are unsure what Expense Code to use, please refer to our Chart of Accounts found under Forms and Financial Tools

Forms & Financial Tools

#### **Request Information**

# Disbursement Type \* Check - Pickup at SABS (\$U 314) Check - Mail to Payee (Address required for processing) Transfer to another SABS bank account Change Fund or Security Deposit SABS Marketplace Refund - Mail to Payee or Pick up at SABS Are you reimbursing a club member? \* Yes No Payee \* Invoice Number Required for payments to USG, UConn and External Vendors

#### **Disbursement Breakdown**

|   | Expense Code Description                |         | Description (What, Where, | When) |   |      |   |
|---|-----------------------------------------|---------|---------------------------|-------|---|------|---|
| _ | • • • • • • • • • • • • • • • • • • • • |         | \$                        |       |   |      | Ô |
|   |                                         |         |                           |       | • | sum: |   |
|   | + Add Anoth                             | her Row |                           |       |   |      |   |
|   | Total Amount                            | Ì       |                           |       |   |      |   |
|   |                                         |         |                           |       |   |      |   |

If multiple expense codes are needed, please click Add Another Row

Enter the description and amount corresponding to each expense code

12

## Step 6: Officer Approval

Enter Officer Approval (to review and approve the request):

- If the Treasurer is the submitter, select one Officer from your Banking Contract (Last Name, First Name)
- 2. If the Treasurer is not the submitter, the treasurer must be selected as the Approver
- 3. If the Treasurer is the payee:
  - The President is required as an Approver in place of the Treasurer
  - A second Approver (not the Treasurer) is also required

#### **Officer Approval**

If the submitter is authorized to approve disbursements, only one additional officer is required to approve the disbursement; that person must be listed on banking contract ... with the following exceptions:

- Two approvals are required if submitter is payee.
- The treasurer must either submit or approve all disbursements unless they are the payee.
- If the treasurer is the submitter they do not need to be an approver.

The signature field must be approved by the listed officer. (click on blue button)

| Eligibile Approvers<br>Eligibility subject to the conditions above. |
|---------------------------------------------------------------------|
| Treasurer Name                                                      |
| President Name                                                      |
| Executive Officer 1                                                 |
| Executive Officer 2                                                 |
| 1st Officer to Approve (This CANNOT be the submitter) *             |
|                                                                     |
| 2nd Officer to Approve (If Applicable)                              |
|                                                                     |

The Eligible Approvers section lists the officers from your Banking Contract that can approve the form.

## Step 7: Submitting your Disbursement Request

Once you have filled out all the required fields and have looked over the information for accuracy, click Submit under the Actions tab on the right of the request

Actions Submit Save Discard **Congrats! You've** What happens next? submitted a **Disbursement Request** See next slide for next steps

## What's next?

- 1. All Approvers on the form receive an email from Kuali Notifications:
  - Subject will say: "Request for Approval: SABS Disbursement Request"
- 2. (If applicable) The second Approver will only receive their email once the previous Approver has approved the form
- 3. Approvers must open the form, review the data, sign, and approve or deny the form as submitted
- 4. SABS will process the form when approval is complete (you will be notified)
- 5. Email SABS@uconn.edu with any questions or problems you encounter
- 6. Instructions for Approvers can be found on the last slide

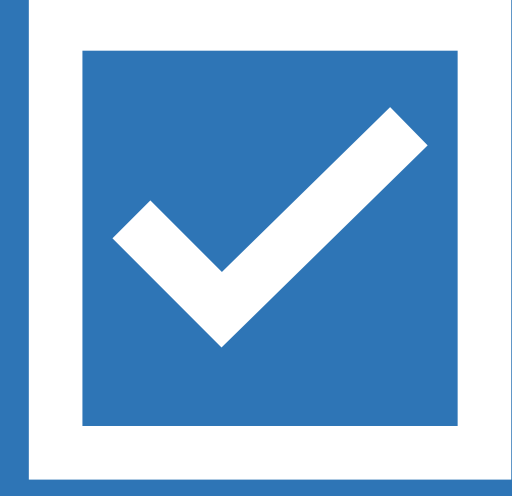

### Instructions for Approvers

Open the email from Kuali Notifications with the subject line "Request for Approval: SABS Disbursement Request"

- 1. Click the Begin Review box in the email to open the form
- 2. Review the Disbursement information
- **3a.** If you agree with the information:
  - a. Click on the Sign this form box under your name
  - **b.** Type your name in the box to E-sign the form
  - c. Click Save
  - d. Click the Approve box in the top right corner of the form (under Actions)
  - e. Comments are optional then click the Approve box

**3b.** If you do not agree with the information in the request:

- a. Click the Send Back box in the top right corner of the form (under Actions)
- b. Enter reason in the Add Comments box and click the Send Back box

**3c.** If you do not want this request to exist or be an Approver for this request:

- a. Click the Deny box in the top right corner of the form (under Actions)
- b. Enter reason in the Add Comments box and click the Deny box